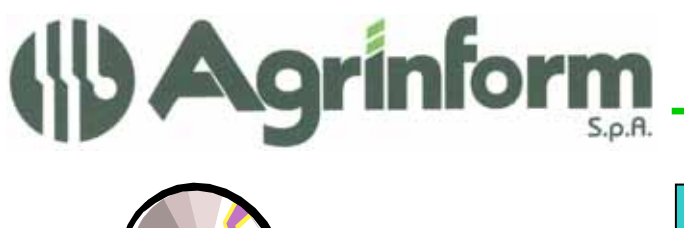

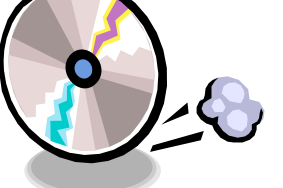

AGGIORNAMENTO DICHIARAZIONE REDDITI N.14 DEL 17/9/2009

## MODIFICHE PRESENTI NELL'AGGIORNAMENTO

- DIAGNOSTICO E GENERAZIONE FILE TELEMATICO UNICO PERSONE FISICHE e UNICO SOCIETA' DI PERSONE:
  - Rettifica telematico PARAMETRI-SP : eliminato errore relativo all'indicazione dell'anno di imposta
  - Rettifica generazione telematico di UNICO-PF : in molti casi, in presenza di IRAP a credito veniva generato un errato riferimento all' IRAP in RX sezione 2 (rigoRX21) del modello unico.

La soluzione di questo problema richiede di rispettare questa avvertenza: le dichiarazioni Unico che Sogei scarta per una errata presenza di RX21 (errore segnalato da sogei: (\*\*\*)Importo residuo da compensare - IRAP - La somma degli importi di cui sirichiede il rimborso e la compensazione non coincide con il credito disponibile) vanno estratte separatamente, e alla domanda , in fase di generazione, di rettificare il problema Irap RX21 occorre rispondere SI. (Non vanno pertanto rettificati eventuali unici che hanno realmente bisogno dell'esposivione del credito Irap in RX21 in quanto il soggetto non presenta nel 2009 la dichiarazione IRAP)

ATTENZIONE: ripubblichiamo l'aggiornamento in data 18/9/2009 perché in molti casi la sola eliminazione dei riferimenti ad RX21 NON RISOLVEVA IL PROBLEMA, restavano infatti alcuni casi di scarto residuali per cui oltre ad RX21 doveva essere eliminata pure la barratura del quadro RX e pertanto il diagnostico segalava appunto un problema sulla "firma" del quadro RX. Nell'ultima versione il programma chiede se si desidera eliminare la barratura di RX per tutti i soggetti dell'estrazione (che pertanto devono essere elaborati separatamente)

Quindi in sintesi vi consigliamo di fare una prima elaborazione rispondendo di SI alla sistemazione ri RX21 e rispondendo NO alla eliminazione della barratura di RX se dopo questa elaborazione non avete più scarti fermatevi qua. Se invece avete degli scarti legati alla presenza di RX barrato estraete nuovamente separatamente questi soli soggetti e nella generazione del telematico rispondete di SI sia alla rettifica di RX21 e ancora di SI alla alla eliminazione della barratura del quadro RX.

• **STAMPA QUADRO RU:** aggiunta la stampa per i dati inseriti con il codice credito 63.

## NOTE OPERATIVE PER IL CARICAMENTO DELL'AGGIORNAMENTO

Prima di avviare l'aggiornamento, <u>accertarsi che la procedura Dichiarazione Redditi sia chiusa, in</u> <u>rete effettuare la verifica su tutte le stazioni</u>, ed effettuare doppio-click sul file .exe.

Società a socio unico - Sede Legale: 00192 Roma – Lungotevere Michelangelo, 9 Tel. 06.3200356 – Fax 06. 3201049 E-mail <u>agrinform@agrinform.it</u> http:// www.agrinform.it Cap. Soc. €723.000,00 i.v. Codice fiscale 07444300581 PartitalVA 01778461002 Iscr. Reg. Impr.Roma 07444300581 R.E.A. di Roma 613426 Sede Amministrativa: 42100 Reggio E. via della Previdenza Sociale, 8/a Tel. 0522.514234 (r.a.) – Fax 0522.514803 E-mail: re.agrinform@ agrinform.it http:// www.agrinform.it

Dichiarazione Redditi – Aggiornamento n.14 del 17/9/2009